## Quick Start Guide for the Dutiable Commodities System (DCS)

- 1. <u>Prepare Your E-Certificate and Supporting Documents/Information</u>
- A user has to use a <u>digital certificate (Organisational)</u> issued by the Recognized Certification Authorities in Hong Kong for signing a Dutiable Commodities Licence application in DCS.
- Please <u>click here</u> for more information about the details of supporting documents/information.
- 2. Create User Account (for First-time Applicant only)
- The user can create a user account via the website of DCS at <a href="https://www.dcs.customs.gov.hk/en.html">https://www.dcs.customs.gov.hk/en.html</a> (as shown below).

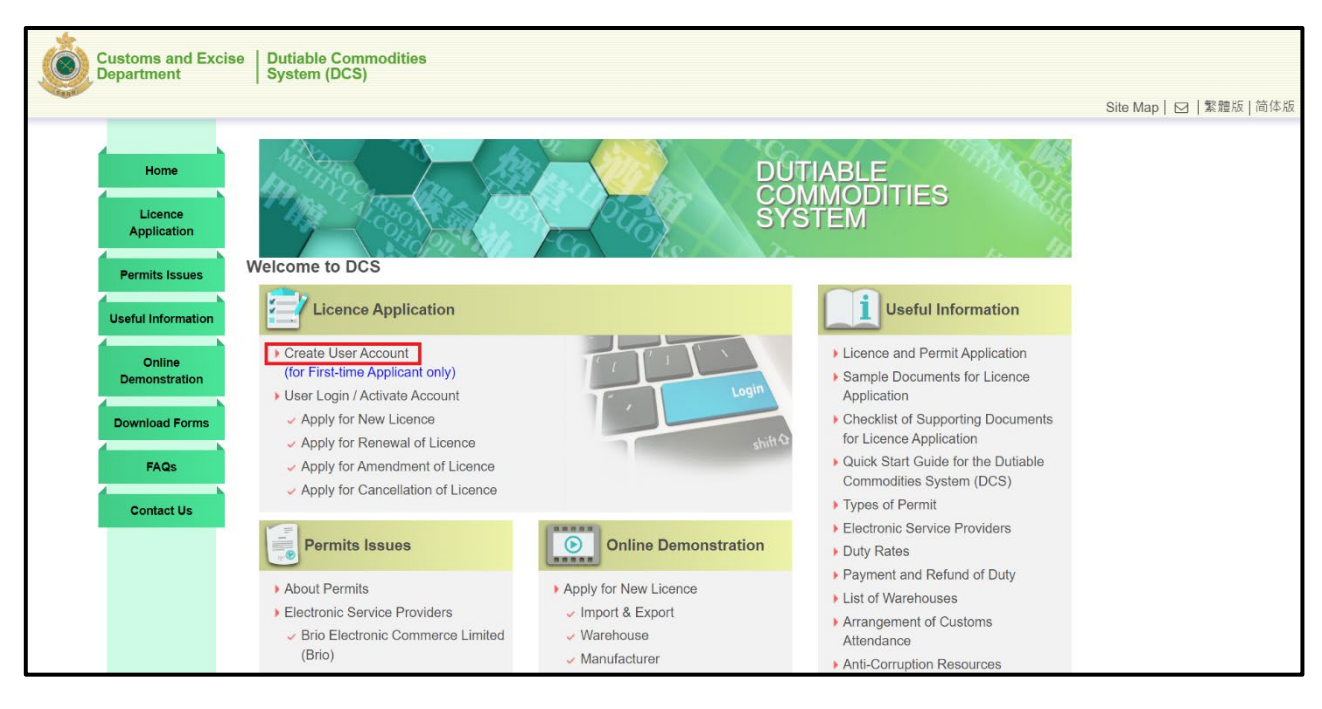

- The user has to input applicant's information, set up password and upload supporting documents.
- After signing by the digital certificate, the user will receive a computer generated email in an hour. The user is required to complete account activation via the link and account login ID provided in the email (as shown below).

| Customs and Excis<br>Department | e   Dutiable Commodities<br>  System (DCS) | Site Map   ☑   繁體版   简体版 |
|---------------------------------|--------------------------------------------|--------------------------|
| Home                            | User Login                                 |                          |
| Licence<br>Application          | Account Activation                         |                          |
| Permits Issues                  | Login Account No. /                        |                          |
| Useful Information              | Password                                   |                          |
| Online<br>Demonstration         | Reset Activate Account                     |                          |
| Download Forms                  | ▲ TOP                                      |                          |
| FAQs                            |                                            |                          |
| Contact Us                      |                                            |                          |
|                                 |                                            |                          |
|                                 |                                            |                          |
|                                 |                                            |                          |

## 3. User Login

• Upon account activation, the user can log on DCS for applying for a new licence (as shown below).

| ١ | Customs and Excise<br>Department                                        | Dutiable Commodities<br>System (DCS)                                                                                                    |                                                                                                    | Site Map   🖸   繁體版   简体版 |
|---|-------------------------------------------------------------------------|----------------------------------------------------------------------------------------------------|----------------------------------------------------------------------------------------------------|--------------------------|
|   | Home<br>Permits Issues<br>Useful Information<br>Online<br>Demonstration | Welcome to DCS<br>Account No.: N1                                                                                                    | DUTIABLE<br>COMMODITIES<br>SYSTEM                                                                                                    |                          |
|   | Download Forms<br>FAQs<br>Contact Us                                    | <ul> <li>I want to</li> <li>Apply for New Licence</li> <li>View Progress of My Application</li> <li>Edit User Account</li> </ul>                                                                                                    | +More                                                                                                    |                          |
|   |                                                                         | Permits Issues     About Permits     Electronic Service Providers     Brio Electronic Commerce Limited (Brio)     Global e-Trading Services Limited (Ge-TS)     Tradelink Electronic Commerce Limited (Tradelink)     Dutiable Commodities and Supplier Code Application | Useful Information     Licence and Permit Application     Sample Documents for Licence Application     Checklist of Supporting Documents for Licence Application     Quick Start Guide for the Dutiable Commodities System     (DCS)     Types of Permit     Electronic Service Providers |                          |

## 4. New Licence Application

- The user has to accept terms and conditions for the purpose of licence application.
- The user has to choose the licence type and dutiable commodity/commodities in business (as shown below).

| Customs and Exc<br>Department | cise   Dutiable Commodities<br>  System (DCS)                                                                                     | Site Map   ☑   繁體版   简体版 |
|-------------------------------|----------------------------------------------------------------------------------------------------|--------------------------|
| Home                          | New Licence Application                                                                                                    |                          |
| Permits Issues                | Input Application Information                                                                                                    |                          |
| Useful Information            | Section One Type of Licence Applied                                                                                               |                          |
| Online<br>Demonstration       | Licence Type     Please select     Dutiable Commodities in Business     Liquor     Tobacco     Hydrocarbon Oll     Methyl Alcohol |                          |
| Download Forms                | Section Two Company Information                                                                                                   |                          |
| FAQs                          | * Business Registration No.                                                                                                    |                          |
| Contact Us                    | *Company Status Please select                                                                                                    |                          |
|                               | *Company Name (English) (Chinese)                                                                                                 |                          |
|                               | * Telephone No. Fax No.                                                                                                    |                          |
|                               | * Correspondence Phone No.                                                                                                    |                          |
|                               | Contact Person(English) <sup>1</sup> Contact Person(Chinese) <sup>1</sup>                                                         |                          |

- The user has to input company information and particulars of responsible personnel(s). Upon completion, the user has to upload supporting document(s) followed by signing ecertificate.
- After receiving the application, the Licence and Permit Divison will contact the user for further follow-up at a later stage.

For further enquiries, please email to lpd\_enquiries@customs.gov.hk or contact the Licence and Permit Division of Customs and Excise Department at 3759 2398.

(Version July 2024)